## Ugradnja kartice u računalo

- 1. Isključite računalo iz električne mreže.
- Uklonite zaštitni poklopac s 32-bitnog utora odvijanjem zaštitnog vijka na stražnjoj strani kućišta. Zaštitni poklopac s kartice ne smije pri ugradnji izravno dodirivati niti jedan od vodljivih dijelova matične ploče.
- 3. Priključite karticu na slobodan S-ATA priključak
- 4. Dobili ste slobodan IDE priključak za VAŠ IDE tvrdi disk ili Cd-Rom.
- 5. Zatvorite kućište računala i uključite ga u el. mrežu.
- 6. Uključite računalo. BIOS računala automatski pridjeljuje osnovne resurse novoj komponenti (komponentama).

## Instalacija drivera

Automatska instalacija (Plug And Play):

- 1. Nakon ugradnje adaptera u računalo i spajanja kabela, pri prvom će se podizanju Windows operativnog sustava pojavit će se **New Hardware Found** dialog prozor.
- 2. Umetnite CD/disketu s driverima i upišite traženu lokaciju drivera.
- 3. Po završetku intstalacije potrebno je iznova pokrenuti računalao (restart).

'Ručna' instalacija:

- 1. Iz Control Panela odaberite System ikonu.
- 2. Pokrenite **Device Manager** opciju.
- 3. Odaberite Other Devices ili Network Adapters.
- 4. Odaberite **PCI Controller**.
- 5. Odaberite **Driver** opciju, a potom **Update Driver**.
- 6. Odaberite Next na Update Device Driver Wizard.
- 7. Odaberite 'Display a list of all drivers...', a potom Next.
- 8. Umetnite CD ili disketu s driverima, te odaberite **Have Disk**.
- 9. Odaberite odgovarajući pogon u koji ste stavili disk s driverima (A:, D: itd.), te odaberite **OK**.
- 10. Odaberite **OK** u **Select Device** dialog prozoru.
- 11. Update Wizard prikazuje poruku o pronalaženju drivera. Odaberite Next.
- 12. Odaberite **Finish**.
- 13. Iznova pokrenite računalo (restart).

*Ovlašteni servis:* LOST d.o.o., Stubička 75, 10000 Zagreb tel. 01/3027-163, fax.: 01/3697-640 http://www.lost.hr, e-mail: lost@lost.hr